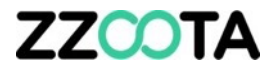

# RECOMMENDED DRIVER PERMISSIONS

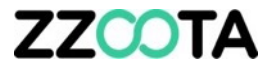

As the Administrator you can choose the Permissions for any new user.

When creating a new User, only Permissions that you have may be granted.

This presentation will show the recommended Permissions for a Driver or any contractor you wish to have limited access.

For more information on how to set up a new User, review the presentation 'Add New User'.

| ermissions                         |              |              |        |
|------------------------------------|--------------|--------------|--------|
| Permission                         | View         | Edit         | Delete |
| Devices                            | $\checkmark$ | ~            |        |
| Alerts                             | $\checkmark$ | ~            | ~      |
| Geofences                          | $\checkmark$ | ~            | ~      |
| Routes                             | $\checkmark$ | ~            | ~      |
| РОІ                                | $\checkmark$ | ~            |        |
| Reports                            | $\checkmark$ | $\checkmark$ |        |
| SMS gateway                        |              |              |        |
| Send command                       |              |              |        |
| History                            |              |              |        |
| Maintenance                        |              |              |        |
| Camera / Media                     | $\checkmark$ | <b>~</b>     |        |
| Device Camera                      | $\checkmark$ | $\checkmark$ |        |
| Tasks                              | $\checkmark$ | ~            |        |
| Chat                               | $\checkmark$ | $\checkmark$ |        |
| Sharing                            | $\checkmark$ | ~            | ~      |
| Checklist template                 |              |              |        |
| Checklist                          |              |              |        |
| Checklist activity                 |              |              |        |
| Checklist QR Code                  |              |              |        |
| Checklist QR Code (Pre-start only) |              |              |        |

# ZZOOTA

### STEP 1

Set the Devices limit.

If the Driver will driver multiple trucks choose an appropriate number.

As an example, if a depot has 8 trucks you may choose to enter 10 to cover any changes in the future.

### STEP 2

Select Permissions

| 8 Add          | new user                |                   |                        | × |
|----------------|-------------------------|-------------------|------------------------|---|
| Main           | Permissions             | Objects           |                        |   |
| ✓ Activ        | ve 🏹                    |                   |                        |   |
| Email:         |                         | •                 |                        |   |
| Phone ni       | umber:                  |                   |                        |   |
| Available      | e maps:                 |                   | Coogle Normal          |   |
| ✓ Goog         | gle Satellite           |                   | Google Terrain         |   |
| ✓ Map          | Tiler Satellite         |                   | ✓ MapTiler Streets     |   |
| 🗸 Oper         | nStreetMap              |                   | ✓ Yandex               |   |
| Devices l      | limit:                  |                   | Expiration date:       |   |
| ✓ 10           | 1                       |                   |                        |   |
| Maxin<br>99946 | num number of o<br>5999 | bjects available: |                        |   |
| Passwo         | ord change              |                   |                        |   |
| Passwor        | d:                      |                   | Password confirmation: |   |
| ✓ Send         | l "Account created      | l" email          |                        |   |
| Save           | Cancel                  |                   |                        |   |

# ZZCOTA

## STEP 3

Tick or untick the boxes as required.

### STEP 4

Select 'Device' to open the drop-down menu.

| Permission                         | View         | Edit         | Delete |
|------------------------------------|--------------|--------------|--------|
| Devices                            | $\checkmark$ |              |        |
| Alerts                             | ~            |              |        |
| Geofences                          |              |              |        |
| Routes                             |              |              |        |
| POI                                |              |              |        |
| Reports                            |              |              |        |
| SMS gateway                        |              |              |        |
| Send command                       |              |              |        |
| History                            |              |              |        |
| Maintenance                        | $\checkmark$ |              |        |
| Camera / Media                     |              |              |        |
| Device Camera                      |              |              |        |
| Tasks                              | $\checkmark$ |              |        |
| Chat                               | $\checkmark$ |              |        |
| Sharing                            |              |              |        |
| Checklist template                 |              |              |        |
| Checklist                          | $\checkmark$ | $\checkmark$ |        |
| Checklist activity                 | ~            | $\checkmark$ |        |
| Checklist QR Code                  | ~            |              |        |
| Checklist QR Code (Pre-start only) | ~            |              |        |
| Checklist optional image           | ~            |              |        |
|                                    |              |              |        |

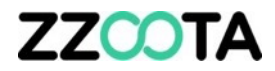

STEP 5

Untick all of the boxes.

STEP 6

Save

| IMEI            |  |  |
|-----------------|--|--|
| SIM number      |  |  |
| Forward         |  |  |
| Protocol        |  |  |
| Expiration date |  |  |
|                 |  |  |

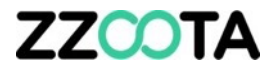

# END OF PRESENTATION